#### 自動車検査予約システム

#### 自動車整備振興会会員殿運用

WEB車検予約受付 会員はインターネットに接続されているPC、 携帯電話(I-mode,J-SKY等)からWEB車検 予約を行います。

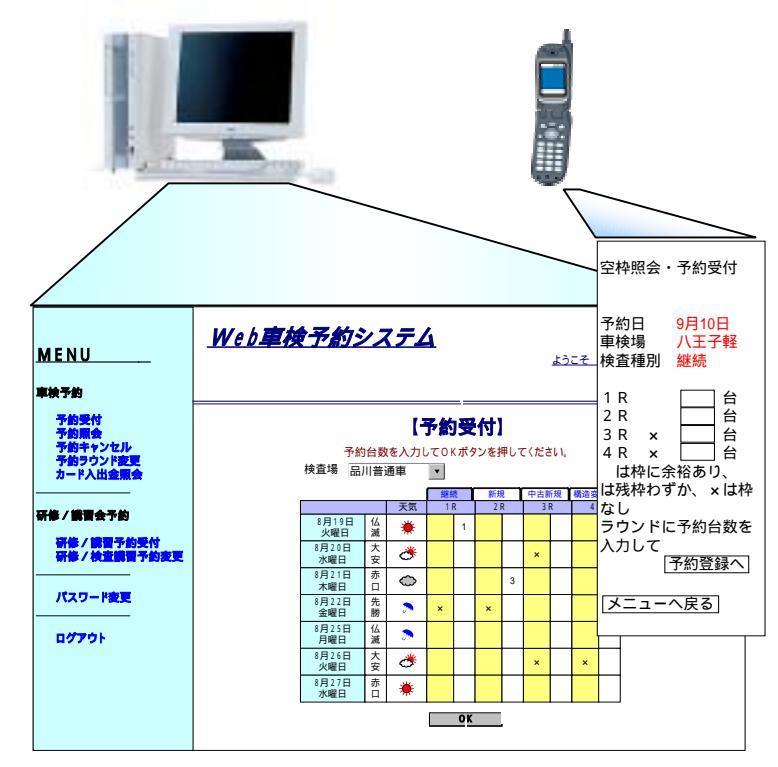

#### マネーチャージ

会員はICカードと現金を窓口担当者に渡し、 マネーチャージを依頼します。 窓口担当者はマネーチャージが済んだら、 ICカードと預かり書を会員に渡します。

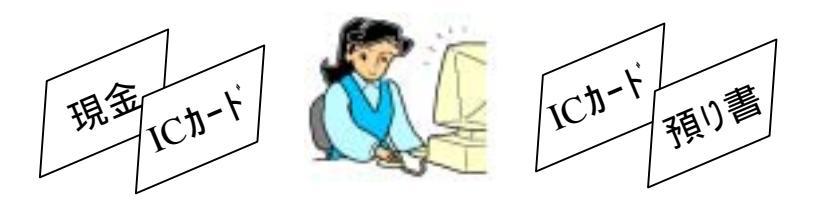

#### 予約確認

金查

会員は予約確認PCで予約の確認を行い、 検査証に予約確認の証明を受けます。

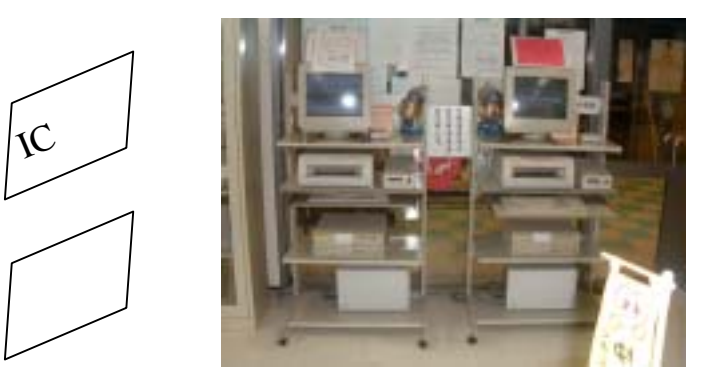

### WEBシステムログイン

|                  | We                                                 | 予約                        | システムログイ                                                     | ン                                             |                |
|------------------|----------------------------------------------------|---------------------------|-------------------------------------------------------------|-----------------------------------------------|----------------|
|                  | 認証番号                                               |                           |                                                             |                                               |                |
|                  | パスワード                                              |                           |                                                             |                                               |                |
|                  | ユーザID、パスワー                                         | ドを入力                      | 」してログインボタ)                                                  | ッを押して下さ                                       | il I.          |
|                  |                                                    | [                         | コグイン                                                        |                                               |                |
|                  | パスワードをお忘れに                                         | <b>5</b> 251              | た方は <u>こちら</u> をク <sup>レ</sup>                              | リックしてくださ                                      | 561.           |
| TOF              | PICS                                               |                           |                                                             |                                               |                |
| *<br>8<br>注<br>く | 3月13日午後5時か<br>為、Web予約システ<br>皆様には、大変ごシ<br>ださいますよう、盲 | お知<br>ら15日<br>ムサー<br>送惑をさ | らせ ********<br> 午前9時まで、き<br>-ビスを停止いた<br>お掛けいたします<br>願いいたします | ***********<br>システム点村<br>とします。<br>すが、ご了す<br>。 | ***<br>食の<br>系 |

#### 自動車検査予約システム

予約受付

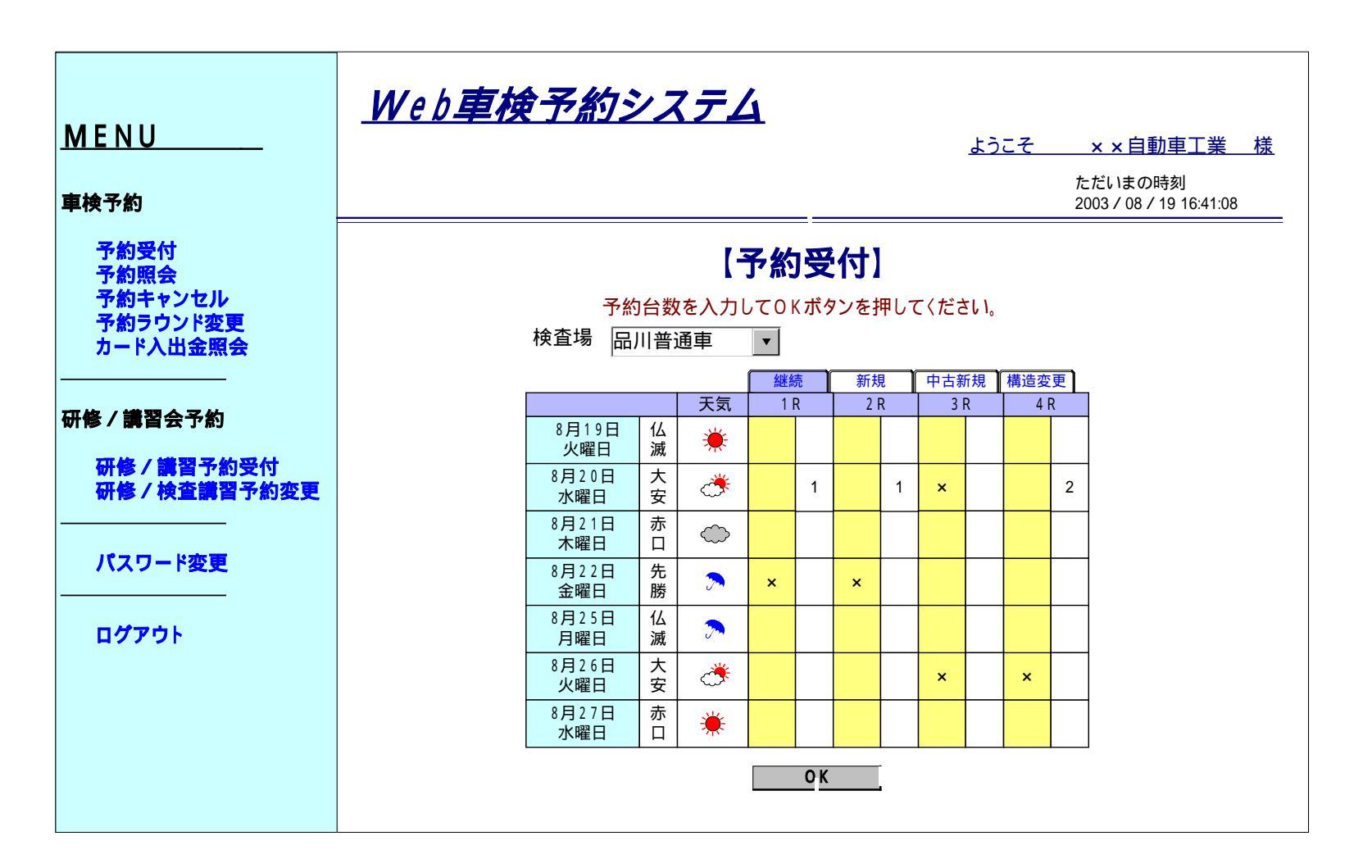

#### 自動車検査予約システム

予約受付(予約登録確認)

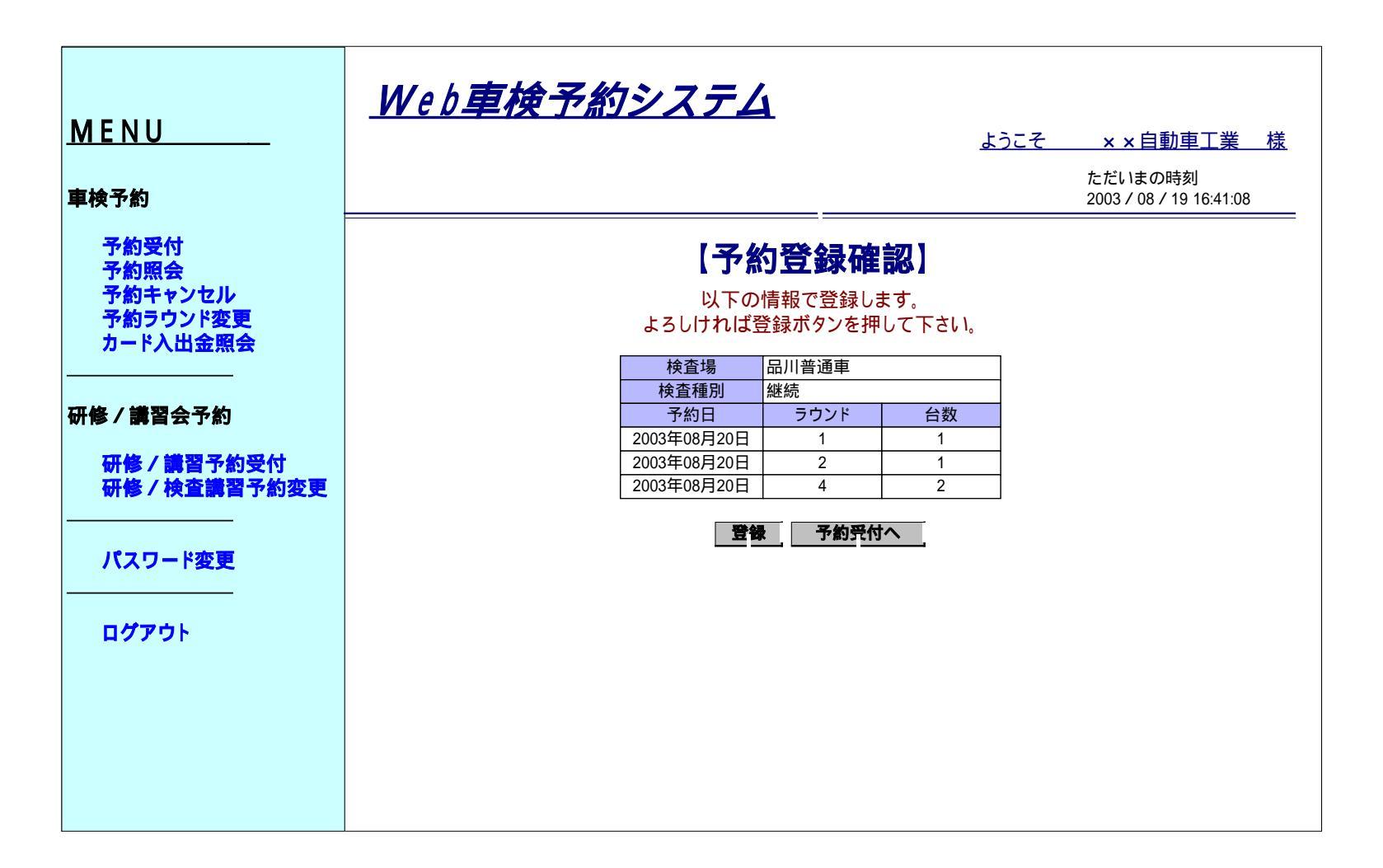

#### 自動車検査予約システム

予約受付(予約登録確認)

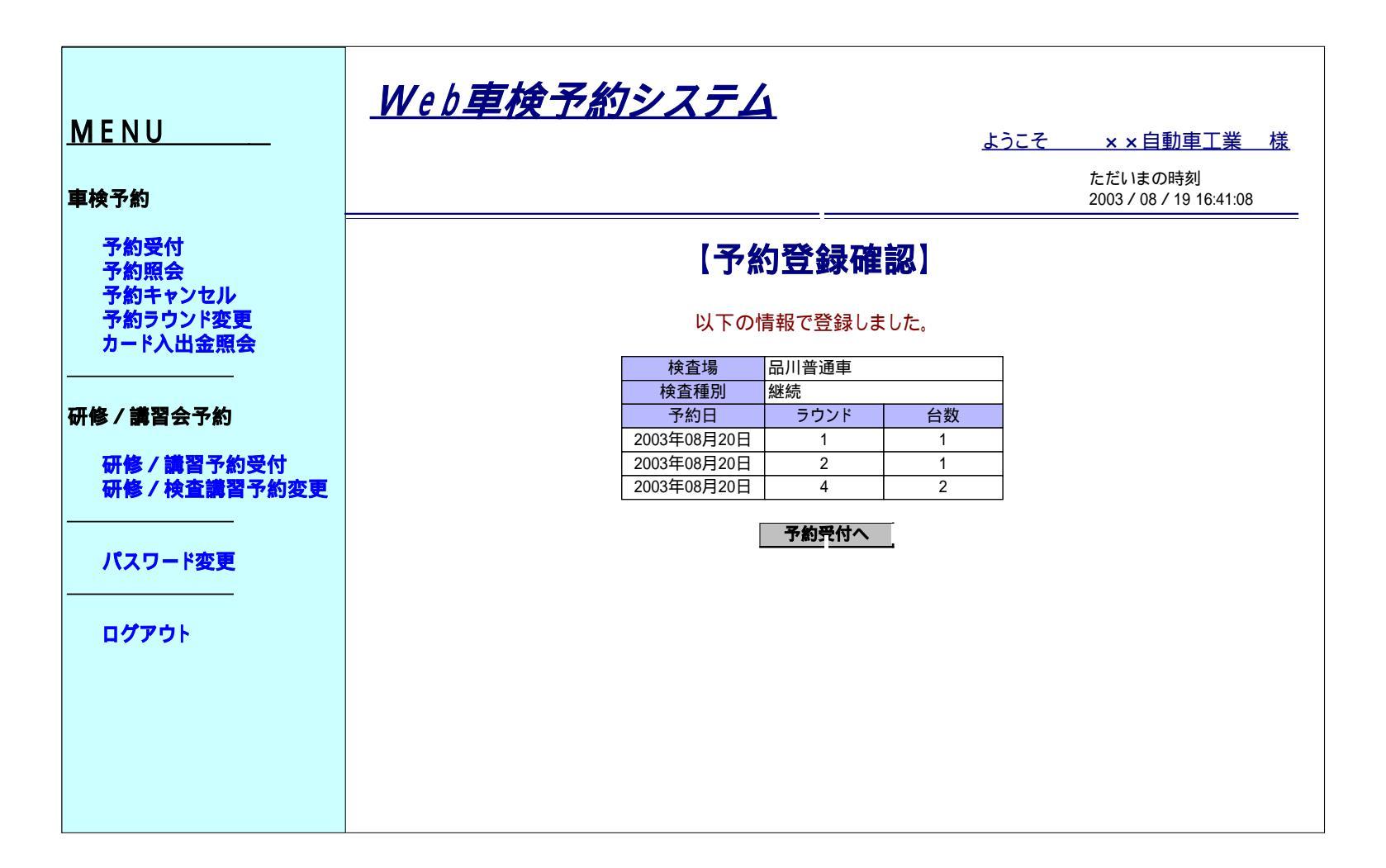

# 自動車検査予約システム

予約照会

| <u>M E N U</u>               | <u>Web車検</u> | 予約シ        | <i>יステム</i> | -                                     | ذلح    | <u> 27 ×</u> | ×自動車工業                        | 樣 |
|------------------------------|--------------|------------|-------------|---------------------------------------|--------|--------------|-------------------------------|---|
| 車検予約                         |              |            |             |                                       |        | ただ<br>2003   | いまの時刻<br>3 / 08 / 19 16:41:08 | 3 |
| 予約受付<br>予約照会<br>予約キャンセル      |              |            | 【子          | 約照会】                                  |        |              |                               |   |
| 予約ラウンド変更<br>カード入出金照会         | 同一日          | 日、同一検査場    | 易、同一検査種<br> | 別、同一ラウン                               | パの予約台数 | 、料金は合語       | †値です。<br>¬                    |   |
|                              |              | 検査場        | 品川晋通軍       |                                       | 口座残局   | 5,495        | 9                             |   |
| 而换 / 集朝人之从                   |              | <u> </u>   | ラワンド        | 一                                     | 予約台数   | 料金           | _                             |   |
| <b>忻修/講省</b> 会了烈             |              | 2003/08/20 | 2           | ~~~~~~~~~~~~~~~~~~~~~~~~~~~~~~~~~~~~~ | 2      | 526<br>262   | -                             |   |
| 研修/講習予約受付<br>研修/検査講習予約変更<br> | l            | 2003/00/21 | 2           | inett my L                            |        | 200          |                               |   |
| パスワード変更                      |              |            |             |                                       |        |              |                               |   |
| ログアウト                        |              |            |             |                                       |        |              |                               |   |
|                              |              |            |             |                                       |        |              |                               |   |
|                              |              |            |             |                                       |        |              |                               |   |

予約キャンセル

| MENU                            | W   | eb <b>車核</b> | 令予約シ   | <i>יגד</i> ַ  | _        | F,         | <i>h.</i> − <i>7</i> | <b>▲</b> ▲ 白動車工業                  | 様    |
|---------------------------------|-----|--------------|--------|---------------|----------|------------|----------------------|-----------------------------------|------|
| 車検予約                            |     |              |        |               |          | <u></u>    |                      | ただいまの時刻<br>2003 / 08 / 19 16:41:0 | 1215 |
| 予約受付<br>予約照会                    |     |              |        | 【予約           | キャンセ     | JV]        |                      |                                   |      |
| 予約キャンセル<br>予約ラウンド変更<br>カード入出金照会 |     | 检查相          | 予約をキャン | セルする行をき       | チェックして、C | ) K ボタンを押り | して下さい。               |                                   |      |
|                                 | 当山谷 |              | 品川普通里  |               | 又约公粉     | 又約口        | 又约妥                  |                                   |      |
| <b>丌枚/尝到人之</b> め                | 削陈  | 快直日          | 1      | 快宜裡別          | 丁約百数     | 丁和日        | 丁 約 番                | 5 科金                              | _    |
| 1171多/講首云丁約                     |     | 2003/06/20   | 1      | 松松            | 1        | 2003/08/19 | 521                  | 203                               | -    |
| 研修 / 講習予約受付                     |     | 2003/08/20   | 2      | <u></u><br>総続 | 1        | 2003/08/19 | 523                  | 263                               | _    |
| 研修 / 検査講習予約変更<br><br>パスワード変更    | 0   | K            | •      |               |          | •          |                      |                                   | _    |
| ログアウト                           |     |              |        |               |          |            |                      |                                   |      |
|                                 |     |              |        |               |          |            |                      |                                   |      |

### 自動車検査予約システム

予約ラウンド変更(選択)

| MENU                    | <u>Web車</u> 4 | <u> 東予約シ</u> | マテム     | L       | <u>よう</u>  | こそ   | ××自動車工業                            | 梫 |
|-------------------------|---------------|--------------|---------|---------|------------|------|------------------------------------|---|
| <b>車</b> 検予約            |               |              |         |         |            | 1    | ただいまの時刻<br>2003 / 08 / 19 16:41:03 | 8 |
| 予約受付<br>予約照会<br>予約ませンセル |               |              | 【予約:    | ラウンドる   | 这更】        |      |                                    |   |
| 予約ラウンド変更<br>カード入出金照会    |               | ラウンド         | 変更を行う予約 | 約(検査日)を | クリックしてくだ   | さい。  |                                    |   |
|                         | 検査場           | 品川普通車        |         |         |            |      |                                    | - |
|                         | 検査日           | ラウンド         | 検査種別    | 予約台数    | 予約日        | 予約番号 | 弓 料金                               |   |
| 件修/講習会予約                | 2003/08/20    | 1            | 継続      | 1       | 2003/08/19 | 521  | 263                                |   |
|                         | 2003/08/20    | 1            | 継続      | 1       | 2003/08/19 | 522  | 263                                |   |
| (竹修 / 講肖 ) 剤 文 (1)      | 2003/08/21    | 2            | 私工作     | 1       | 2003/08/19 | 523  | 263                                |   |
|                         |               |              |         |         |            |      |                                    |   |
| パスワード変更                 |               |              |         |         |            |      |                                    |   |
| ログアウト                   |               |              |         |         |            |      |                                    |   |
|                         |               |              |         |         |            |      |                                    |   |
|                         |               |              |         |         |            |      |                                    |   |
|                         |               |              |         |         |            |      |                                    |   |
|                         |               |              |         |         |            |      |                                    |   |

予約ラウンド変更(ラウンド設定)

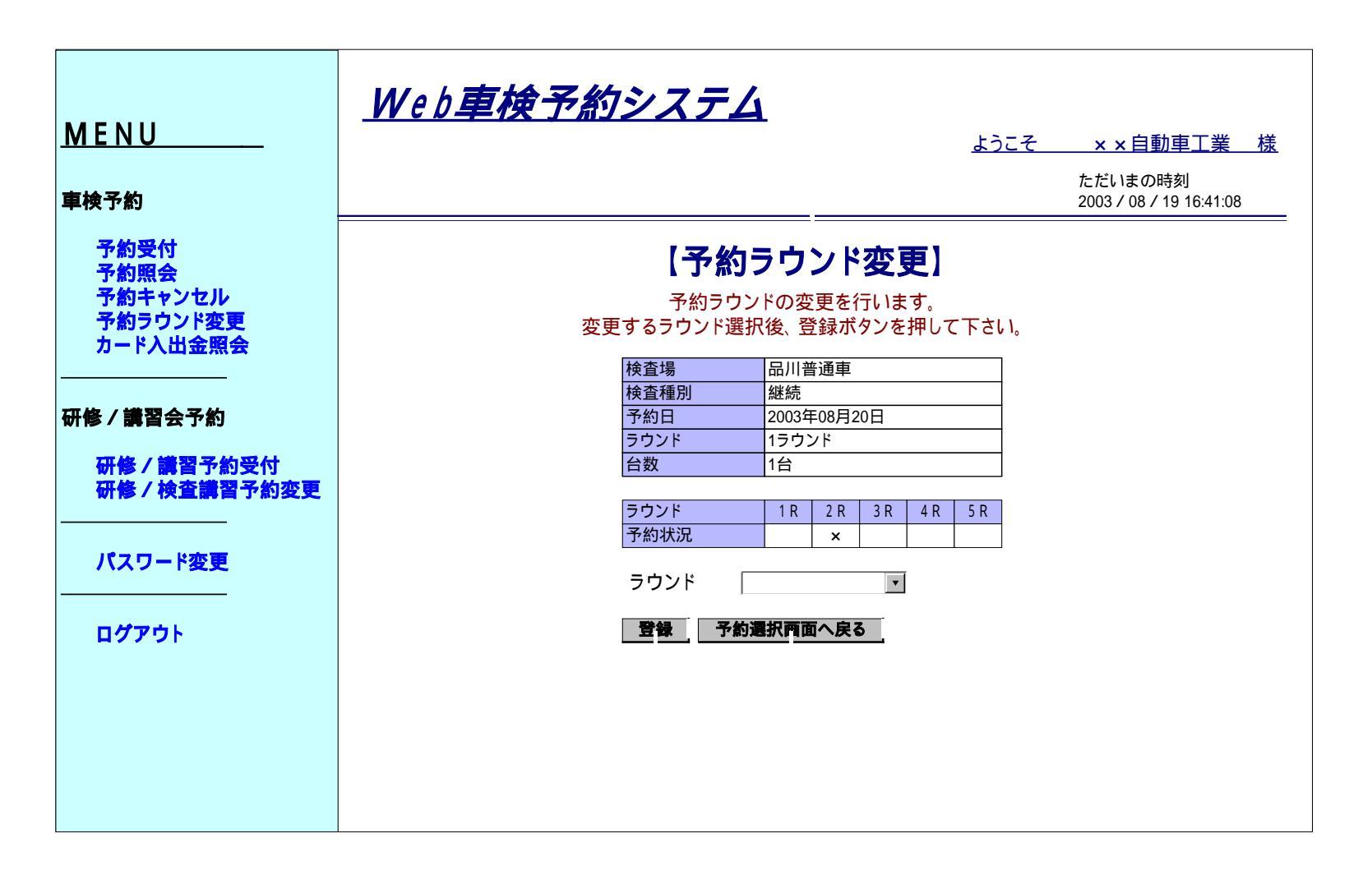

予約ラウンド変更(ラウンド設定)

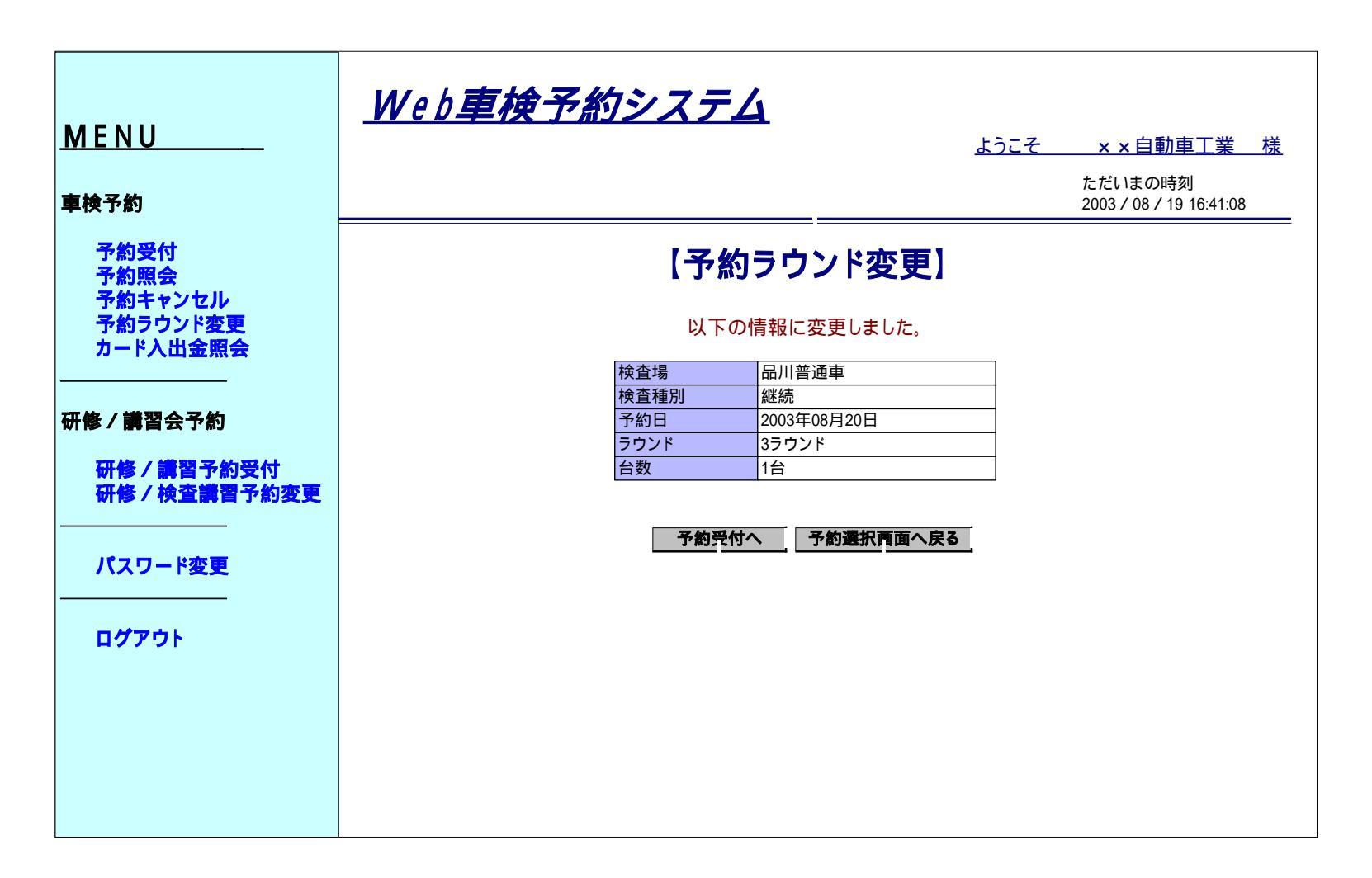

# カード入出金照会

| MENU                         | <u>Web車検予約システム</u>      | <u>××自動車工業 様</u>                   |
|------------------------------|-------------------------|------------------------------------|
| 車検予約                         |                         | ただいまの時刻<br>2003 / 08 / 19 16:41:08 |
| 予約受付<br>予約照会<br>予約ま+224世     | 【カード入出金照会】              |                                    |
| 予約ラウンド変更<br>カード入出金照会         | 照会月を指定して、表示ボタンを押してください。 |                                    |
| 研修/講習会予約                     | 照会月                     |                                    |
| 研修/講習予約受付<br>研修/検査講習予約変更<br> |                         |                                    |
| パスワード変更<br>                  |                         |                                    |
| ログアウト                        |                         |                                    |
|                              |                         |                                    |
|                              |                         |                                    |

# カード入出金照会

| <u>M E N U</u>          | <u>Web車検</u> | <u>予約シス</u>        | <i>74</i> |          | ತುರ್ತ   | × × 自動車                   | _<br><u>-</u><br>直工業 様 |
|-------------------------|--------------|--------------------|-----------|----------|---------|---------------------------|------------------------|
| <b>車</b> 検予約            |              |                    |           |          |         | ただいまの時刻<br>2003 / 08 / 19 | ญ<br>16:41:08          |
| 予約受付<br>予約照会<br>予約ませンセル | 【カード入出金照会】   |                    |           |          |         |                           |                        |
| 予約ラウンド変更カード入出金照会        | 50           | 照会月                | を指定して、    | 表示ボタンを押し | してください。 |                           |                        |
| 研修 / 講習会予約              | 現在残高         | ミテカ (ヨカ)<br>5,495円 |           |          |         |                           | - 1                    |
| 研修 / 講習予約受付             | 日付           | 使用場所               | 入出金種別     | 物販伝票番号   | チャージ金額  | 使用金額                      | 1                      |
| 研修/検査講習予約変更             | 2003/08/19   | 品川普诵重              | 精算        |          |         | 263                       |                        |
|                         | 2003/08/19   | 品川普通車              | 精算        |          |         | 263                       |                        |
|                         | 2003/08/19   | 品川普通車              | チャージ      |          | 5.000   | )                         |                        |
| パスワード変更                 | 2003/08/19   | 品川普通重              | 物販        | 200005   | 0,000   | 5.250                     |                        |
|                         | 2003/08/18   | 品川普通車              | 精算        |          |         | 263                       |                        |
|                         | 2003/08/18   | 品川普通車              | 精算        |          |         | 263                       |                        |
| ログアウト                   | 2003/08/18   | 品川普通車              | 精算        |          |         | 263                       | 1 -                    |
|                         | 2003/08/18   | 品川普通車              | 精算        |          |         | 263                       |                        |
|                         | 2003/08/12   | 港南軽                | 精算        |          |         | 263                       |                        |
|                         | 2003/08/12   | 港南軽                | 精算        |          |         | 263                       |                        |
|                         | 2003/08/11   | 品川普通車              | 物販        | 199803   |         | 2,625                     | 1                      |
|                         | 2003/08/08   | 品川普通車              | チャージ      |          | 5,000   |                           |                        |
|                         | 2003/08/07   | 品川普通車              | 精算        |          |         | 263                       | 1                      |
|                         | 2003/08/07   | 品川普通車              | 精算        |          |         | 263                       |                        |
|                         | 2003/08/07   | 品川普通声              | チャージ      |          | 5.000   |                           | 1                      |

ログアウト

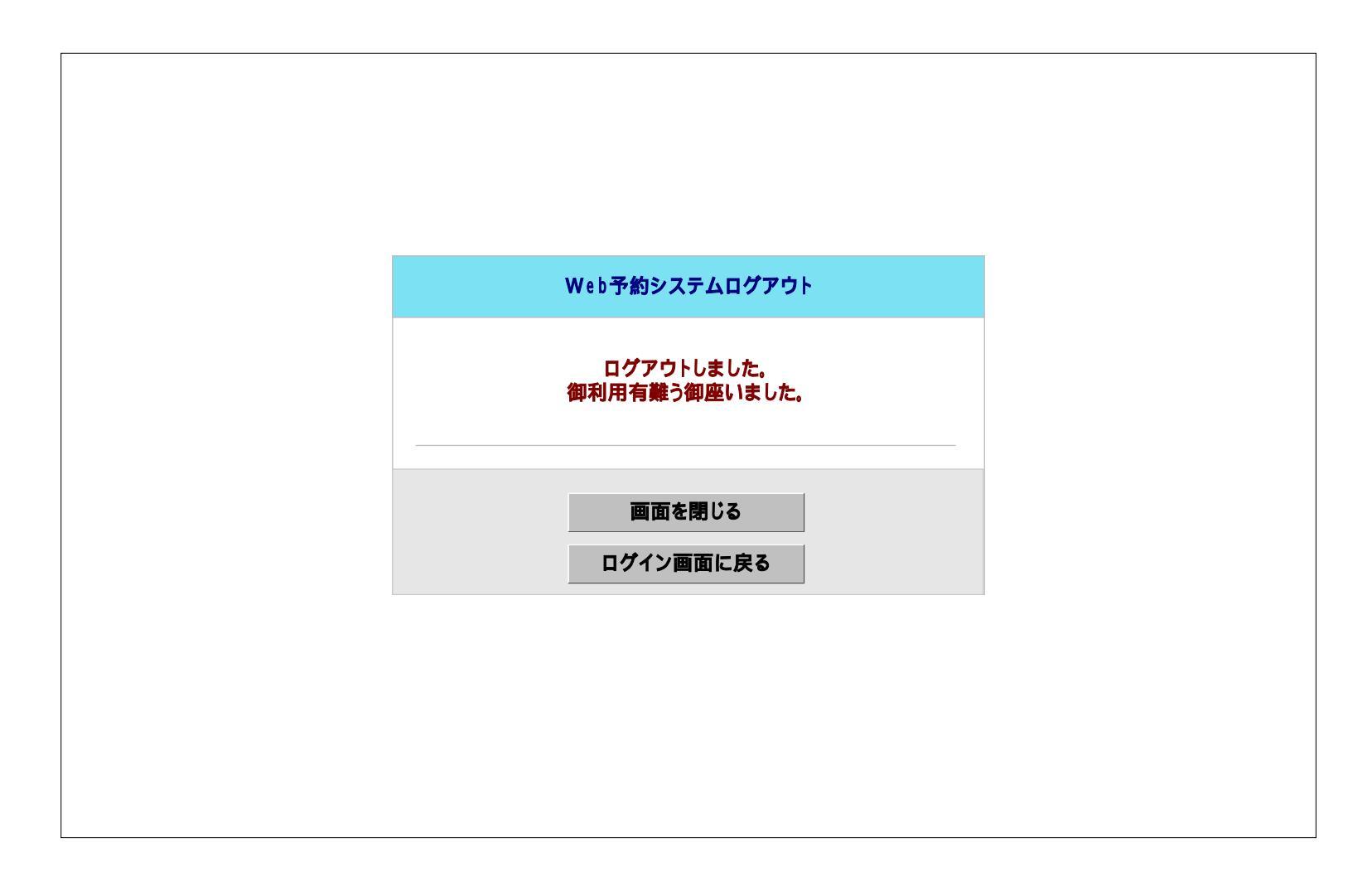

# PDAシステムログイン

| W E B 予約システム<br>ログイン                                                                                            | ようこそ<br>×× 自動車整備八王<br>子営業所様                                                  |
|----------------------------------------------------------------------------------------------------|------------------------------------------------------------------------------|
| 認証番号<br>県番号を含めて入力し<br>て下さい。(1-09999の<br>場合は109999と入力)                                                           | 車検予約メニュー<br><u>・空枠照会・予約受付</u><br><u>・予約照会</u><br><u>・予約キャンセル</u><br>。ローの球専昭会 |
| バスワート<br>登録しているパスワー<br>ドを入力して下さい。                                                                               | ・ <u>山座浅間照云</u><br>研修講習会メニュー<br>・研修講習会予約                                     |
| 認証金亏とハスリート<br>を入力したら<br>ログインへ                                                                                   | <u>・研修講習会予約変更</u><br>回グアウト                                                   |
| バスワードをお忘れの<br>場合は各支所にお問い<br>合わせ下さい。<br>品川 03-1234-5678<br>練馬 03-1234-6789<br>足立 03-1234-7890<br>多摩 03-1234-8901 |                                                                              |
| / (] <u>00-120<del>1</del>-0012</u>                                                                             |                                                                              |

空枠照会·予約受付

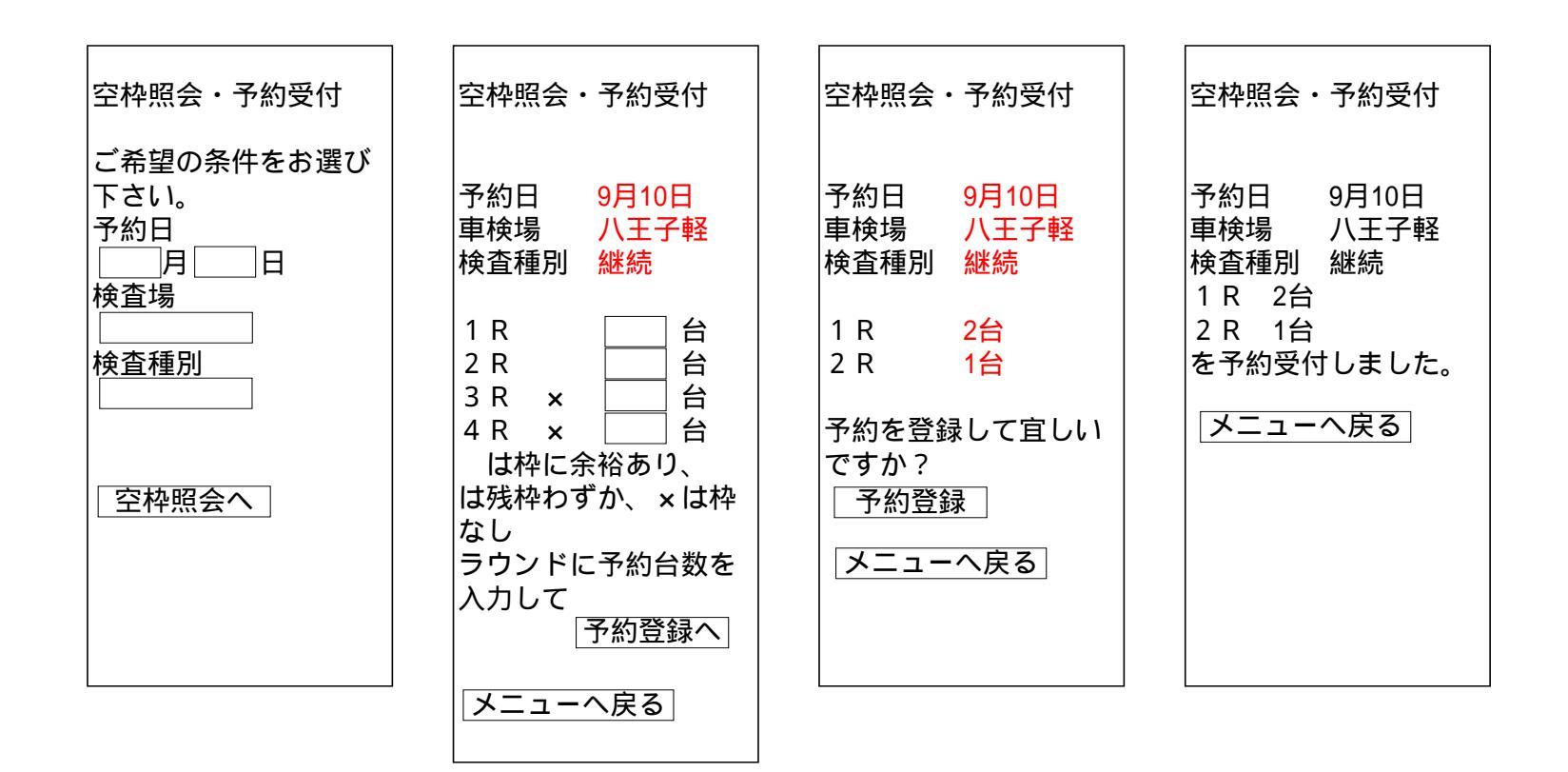

予約照会

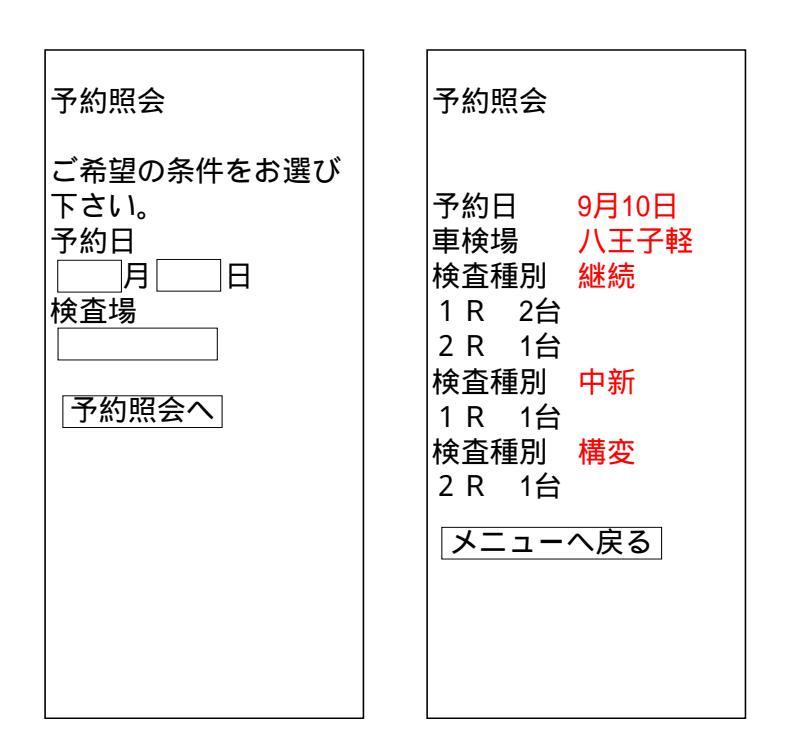

予約ラウンド変更

| 予約ラウンド変更         ご希望の条件をお選び         下さい。         予約日         月         日         検査場         ラウンド         予約ラウンド変更へ         メニューへ戻る | <ul> <li>予約ラウンド変更</li> <li>現在の予約状況</li> <li>予約日 9月10日</li> <li>車検場 八王子軽</li> <li>検査種別 継続</li> <li>ラウンド 1 R</li> <li>予約 1台</li> <li>予約 1台</li> <li>予約 1台</li> <li>予約 1台</li> <li>うウンドを変更する場合計 3台</li> <li>ラウンドを変更する場合は予約の台数部分を</li> <li>選択して下さい。</li> </ul> | 予約ラウンド変更         現在の予約状況         予約日       9月10日         車検場       八王子軽         検査種別       継続         ラウンド       1 R         変更するラウンドを選択して下さい。       変更ラウンド         1 R       2 R         3 R       ×         4 R       ×         は残枠わずか、×は枠 | 予約ラウンド変更<br>予約日 9月10日<br>車検場 八王子軽<br>検査種別 継続<br>ラウンド 2 R<br>に予約を変更しまし<br>た。 |
|----------------------------------------------------------------------------------------------------|----------------------------------------------------------------------------------------------------|----------------------------------------------------------------------------------------------------|-----------------------------------------------------------------------------|
|                                                                                                    |                                                                                                    | は<br>は<br>残<br>枠わずか、×は<br>枠<br>なし                                                                                                    |                                                                             |
|                                                                                                    |                                                                                                    | 変更ラウンドを選択し<br>て 予約ラウンド変更                                                                                                    |                                                                             |
|                                                                                                    |                                                                                                    | メニューへ戻る                                                                                                    |                                                                             |

#### 予約キャンセル

| 予約キャンセル                                                     | 予約キャンセル                                                                                                    | 予約キャンセル                                                                                                    | 予約キャンセル                                                       |
|-------------------------------------------------------------|----------------------------------------------------------------------------------------------------|----------------------------------------------------------------------------------------------------|---------------------------------------------------------------|
| ご希望の条件をお選び<br>下さい。<br>予約日<br>月<br>日<br>検査場<br>検査種別<br>空枠照会へ | <ul> <li>予約日 9月10日</li> <li>車検場 八王子軽</li> <li>検査種別 継続</li> <li>1 R 2台</li> <li>2 R 1台</li> <li>ラウンドに変更後の予</li> <li>約台数を入力して下さい。</li> <li>予約キャンセルへ</li> <li>メニューへ戻る</li> </ul> | <ul> <li>予約日 9月10日</li> <li>車検場 八王子軽</li> <li>検査種別 継続</li> <li>1 R 1台</li> <li>になりますが、予約を</li> <li>キャンセルして宜しい</li> <li>ですか?</li> <li>予約キャンセル</li> <li>メニューへ戻る</li> </ul> | 予約日 9月10日<br>車検場 八王子軽<br>検査種別 継続<br>1 R 1台<br>に予約を変更しまし<br>た。 |

### 口座残高照会

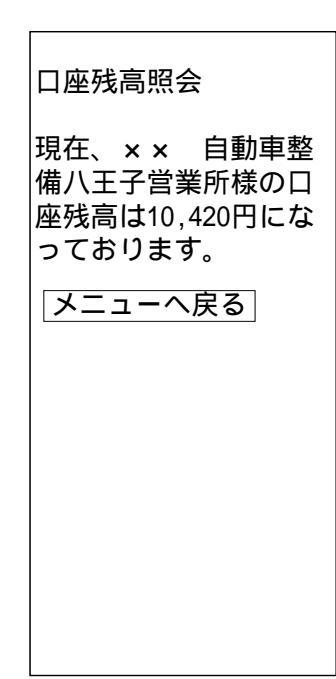

# ログアウト

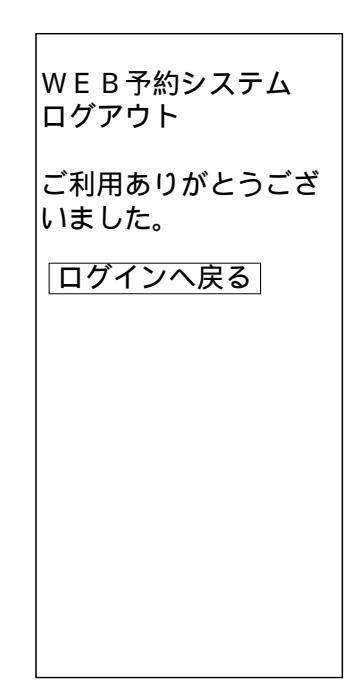

予約確認(待受画面)

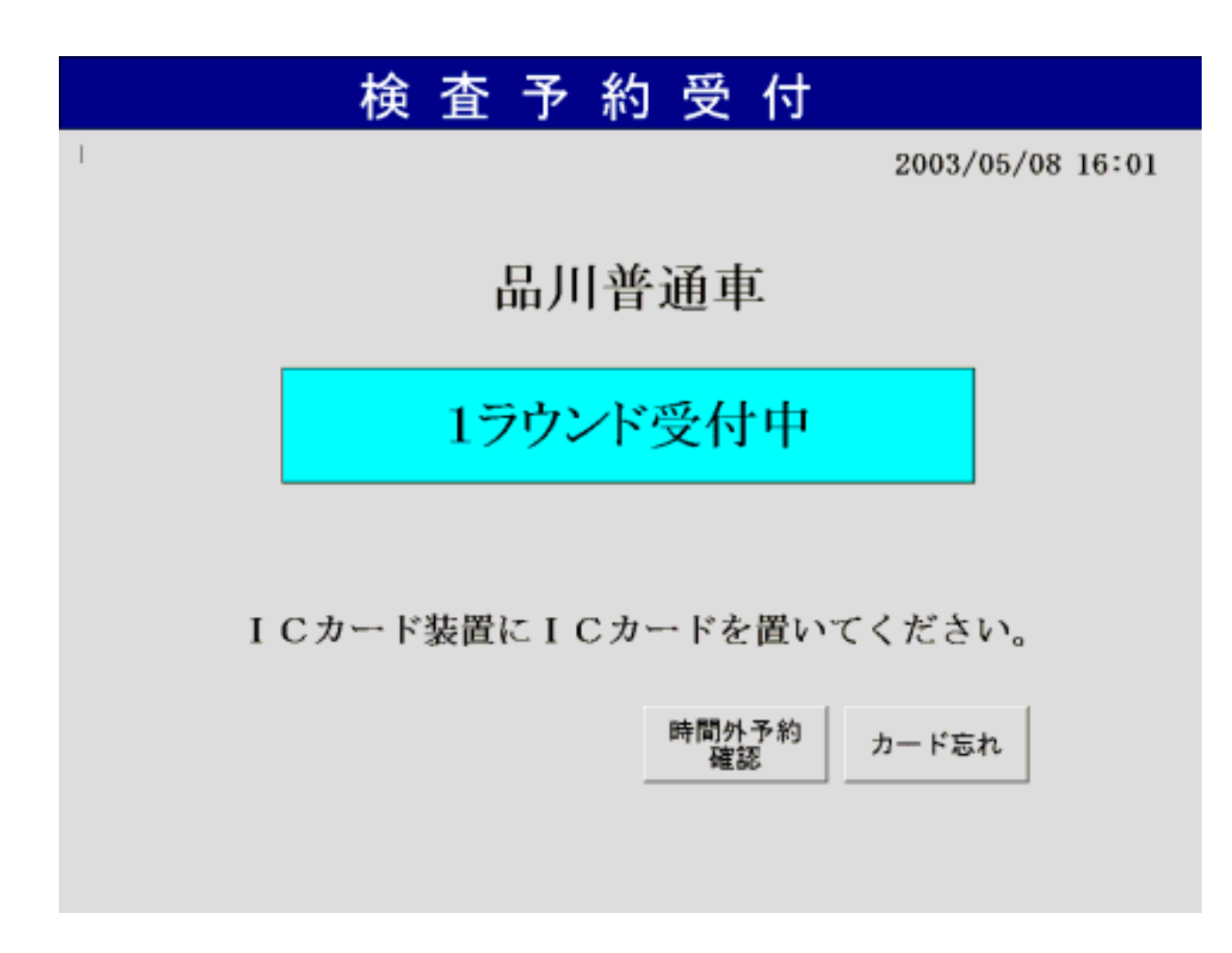

予約確認(複数検査種別)

|                | 検査予約    | り受付     |              |  |  |  |
|----------------|---------|---------|--------------|--|--|--|
| 1              |         | 2003    | /05/08 16:01 |  |  |  |
|                | ○○××自動ī | 車整備工場 殿 |              |  |  |  |
|                | 継続      | 中古新規    |              |  |  |  |
|                | 新規      | 構造変更    |              |  |  |  |
| 検査種別を選択してください。 |         |         |              |  |  |  |
|                |         | 中止      |              |  |  |  |

### 自動車検査予約システム

予約確認(検査票セット)

| 検 査 予                        | 約 受 付              |   |
|------------------------------|--------------------|---|
| OO××自動車<br>  <b>絵本西た</b> っ   | ■整備工場 殿<br>プⅡ、ノタ に |   |
| 便宜祭をノ<br>セットして<br>1ラウンドで予約の研 | 下さい。<br>確認が出来ました。  |   |
| 現在の口座残高:                     | 2,500円             | - |
|                              | 中止                 |   |

## 自動車検査予約システム

予約確認(排出待ち)

| 検 査 予                                 | 約 受 付                    |  |
|---------------------------------------|--------------------------|--|
| OO××自動車<br><mark>検査票とI</mark><br>お取りく | 車整備工場 殿<br>Cカードを<br>ださい。 |  |
| 口座から利用料263                            | 円引き落としました。               |  |
| 現在の口座残高:                              | 2,237円                   |  |
|                                       |                          |  |
|                                       |                          |  |
|                                       |                          |  |